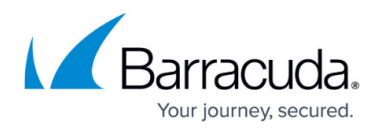

# How to Configure Google Directory Authentication

https://campus.barracuda.com/doc/96768281/

OIDC authentication can be configured for enrolling devices through a specific identity provider.

### **Configure Google Directory Authentication**

- 1. Go to **Identity > Settings**.
- 2. In the Authentication Protocol section, click Activate Provider.

| Authentication protoco | 5                                                                                                    |                 |
|------------------------|----------------------------------------------------------------------------------------------------|-----------------|
| Identity provider      | This setting enables enforcement of authentication for all users when enrolling a new device and for Administrators that select SSO authentication. |                 |
|                        | Activate provider \land                                                                                                    |                 |
|                        | SAML 2.0                                                                                                    |                 |
|                        | Custom OpenID Connect                                                                                                    |                 |
|                        | Google OpenID Connect                                                                                                    |                 |
| User directories       | Microsoft OpenID Connect                                                                                                    | Add Directory 🗸 |
|                        | Barracuda BCC Login                                                                                                    |                 |
| List                   | Email backed                                                                                                    | Auto            |

3. Click on Google OpenID Connect.

## Barracuda CloudGen Access

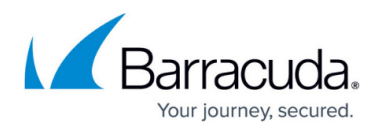

### Figures

#### 1. ActivateProvider.png

© Barracuda Networks Inc., 2024 The information contained within this document is confidential and proprietary to Barracuda Networks Inc. No portion of this document may be copied, distributed, publicized or used for other than internal documentary purposes without the written consent of an official representative of Barracuda Networks Inc. All specifications are subject to change without notice. Barracuda Networks Inc. assumes no responsibility for any inaccuracies in this document. Barracuda Networks Inc. reserves the right to change, modify, transfer, or otherwise revise this publication without notice.